## Passage du Dallas SANGO en RS232

Lancez le logiciel Ibutton Utility, présent sur le bureau ou dans la partition D du disque dur. Sélectionnez USB KB appuyez sur le bouton « Connect Device » :

| W Version:                        |              |            | Interface<br>USB KB<br>Serial Port |            | t Device   |
|-----------------------------------|--------------|------------|------------------------------------|------------|------------|
| tatus Setting                     |              |            |                                    |            |            |
| iButton  PreAmble Enable          |              |            |                                    | Code       | NEEL -     |
| PostAmble Enable                  |              |            |                                    |            | NULL -     |
| Remove Data Enable                |              |            |                                    |            | NULL 🔻     |
| ID Code Auto Report Buzzer Enable | Output start | Output len | gth KB Cour                        | ntry<br>T  | FW Update  |
| hange Interface<br>Change Mode    |              |            |                                    | Get Status | Set Status |

Sur la fenêtre suivante appuyez sur le bouton « to SERIAL ».

| W Version: 1BT2-          | Inte<br>©<br>CO | rface<br>USB KB<br>Serial Port<br>M6 | ort        |           |            |
|---------------------------|-----------------|--------------------------------------|------------|-----------|------------|
| tatus Setting             |                 |                                      |            |           |            |
| Button<br>PreAmble Enable |                 |                                      |            | ASCII     | Code       |
| 11111                     |                 |                                      |            | 0.000000  | NULL .     |
| PostAmble Enable          |                 |                                      |            |           | 10000      |
| *                         |                 |                                      |            |           | NULL .     |
| Remove Data Enable        |                 |                                      |            |           |            |
|                           |                 |                                      |            |           | NULL       |
| ID Code Auto Report       | Output start    | Output length                        | KB Country |           |            |
| Buzzer Enable             | 0               | 8                                    | USA        | •         | FW Update  |
| hange Interface           |                 |                                      | G          | et Status | Set Status |

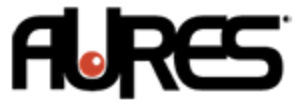

Le logiciel va se fermer et Windows va détecter un nouveau périphérique. Sur les Sango livrés avec un Windows l'installation se fera automatiquement et le lecteur Dallas sera installé sur le port com 8 :

Sur une nouvelle installation de Windows il sera nécessaire d'installer le driver USB to COM disponible <u>ici</u>.

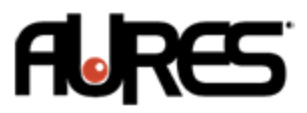